2025年4月

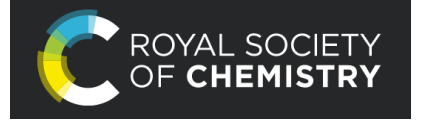

RSC 学外アクセス設定ガイド

LC センター事務課

本学では、英国王立化学会 (Royal Society of Chemistry)が発行する雑誌など 40タイトルが閲覧できる 契約をしています。下記の設定により、学外からもアクセス可能になります。どうぞご利用ください。

設定方法は①学認(GakuNin、学術認証フェデレーション)、②Google CASA の2つがあります。 ご都合の良い方法で設定してください。

## ①学認による設定

I、RSC サイト(https://pubs.rsc.org/)にアクセスし、画面右上部にあるアイコンをクリック。

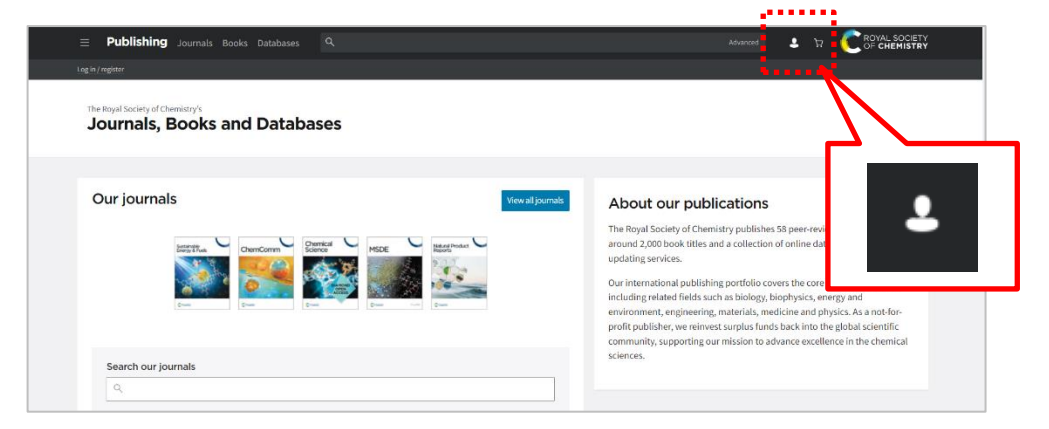

2、【Find my institution】をクリック。

| Login                                                                                       |                                                                                                    |
|---------------------------------------------------------------------------------------------|----------------------------------------------------------------------------------------------------|
| Log in with your Member, Subscriber or RSC Select Account Account username Account password | Sign in with your FREE Royal Society of Chemistry<br>publishing personal account.<br>This streamt only affine across to the rotatent.<br>Usersame Password |
| Log in via your home institution                                                            | l my institution                                                                                                    |

3、Japan グループを選択。

| Home                                                                                                    | Publishing ChemSpider Education News More Search D                                   |   |
|----------------------------------------------------------------------------------------------------|--------------------------------------------------------------------------------------|---|
| Log in via your home Institution                                                                                                    | C RYAL SCIETY<br>C CLEMENTRY                                                         |   |
| Log in to your Royal Society of Chemistry account using your fi<br>Please-charges file calculations for your (institution<br>Select your nationality group                                                                                             | Une Instantion's login createntials.                                                 | ~ |
| <ul> <li>              • (a), u, prohysical and the state at an effect of an an          </li> <li>             CoperAthene Federation<sup>*</sup> from the dropdown menu)         </li> <li>             Or View all institutions         </li> </ul> | Rev Rev R * * *                                                                      |   |
| © Royal Society of Chemistry 2025<br>Registered charity number: 207890                                                                                                    | About us Working for us Press office<br>Terms of use Prinacy & cookies Accessibility |   |

## 【電子ジャーナル】

## 4、institutions(機関)一覧から、「Nippon Institute of Technology」を選択。

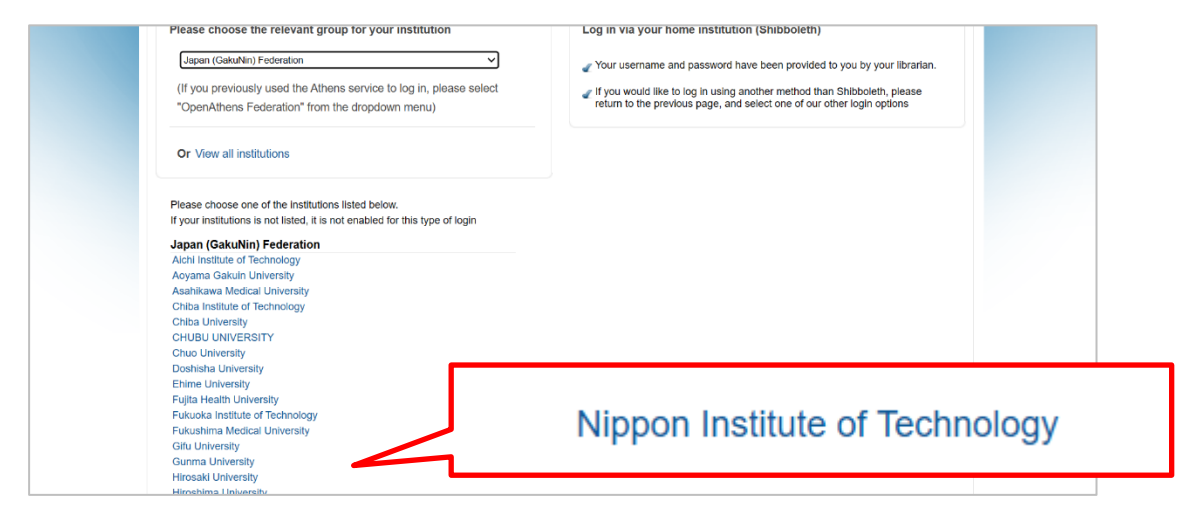

5、EXTIC 認証

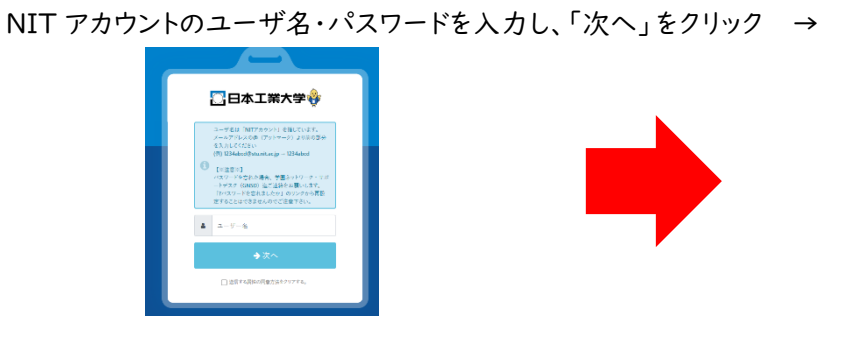

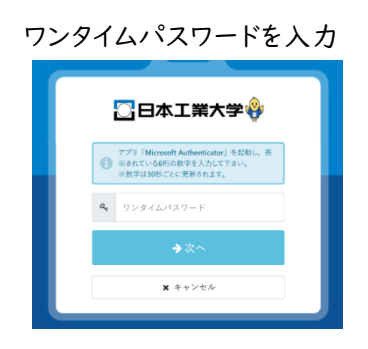

6、uApprove(属性情報送出同意機能)画面が出た場合は、 「同意する」ボタンをクリックしてください。

|                             | Royal Society of Chemistry            |  |
|-----------------------------|---------------------------------------|--|
| サービスの利用に必要な情報               |                                       |  |
| eduPerser&copedilffilation  | studevtDrit.ac.jp                     |  |
| 1                           | 記の情報がこのサービスに述像されます。同意しますか?            |  |
| 同能力油(適利してください)              |                                       |  |
| ○ 次回ロダイン時に再度確認します。 ※ このサービス | Xに送信した開始が変わった場合は再度確認します。 ○ 今後は確認しません。 |  |
| この観覚はログインベージのチェックロックスでいって   | 18779972207887.                       |  |
|                             | ORBY6 xHEY6                           |  |

5、RSC サイトの画面右左上部に 大学名 (ローマ字表記) が表示されたら、 設定完了です。

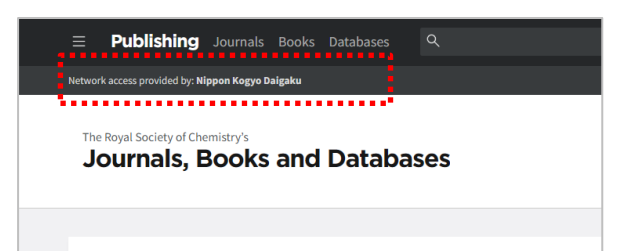

6、論文本文 PDF の表示やダウンロードできるようになります。

| Publishing Journals Books Databases                                                                                                    |                                                        |                                     | Advanced 💄 🧎 |         |
|----------------------------------------------------------------------------------------------------|--------------------------------------------------------|-------------------------------------|--------------|---------|
| access provided by: Nippon Kogyo Dalgaku                                                                                                    |                                                        |                                     |              |         |
| From the journal:                                                                                                    | Previous Article Next Arti                             | cle About                           | Cited by     | Related |
| Analyst                                                                                                    |                                                        | Download thi<br>PDF format          | is article   |         |
| onor-acceptor covalent organic framework<br>anofilm-based laser desorption/ionization mass<br>pectrometry for rapid and sensitive determination<br>f creating in human corrum.      | Check for updates                                      | Article HTML                        |              |         |
| ng Su, <sup>a</sup> Zihan Chen, <sup>a</sup> Juan Lin, <sup>c</sup> Yanhui Zhong, <sup>a</sup> Dan Ouyang <sup>ab</sup> and Zian Lin 🎯 <sup>a</sup>                                 |                                                        | Supplementary                       | files        |         |
| Author affiliations                                                                                                    |                                                        | Supplementary informa<br>PDF (812K) | ation        |         |
| bstract                                                                                                    |                                                        | Article informati                   | ion          |         |
| eatinine (Cre), a metabolite generated by muscles and kidneys, holds significant impor<br>d detection of kidney disease. However, the existing clinical detection of Cre, such as t | tance in clinical screening<br>he Jaffe reaction-based | https://doi.org/10.1039/I           | D5AN00317B   |         |
|                                                                                                    | as in high shall an and so                             |                                     |              |         |

②Google CASA (Google Universal CASA)による設定

Google Scholar(無料のとの連携サービス Google CASA による学外からのアクセス方法です。同じ Google CASA でも学会・出版社によって利用方法、有効期限は異なりますので、ご注意ください。

I、<u>学内 LAN に接続された端末</u>(大学の無線 LAN に接続されたノートパソコン・タブレット・スマートフォン等、 またはLC センターや研究室などの常設パソコン)から、Google Scholar(<u>https://scholar.google.com/</u>)に アクセスしてください。

2、ご自身の Google アカウントでログインしてください。

学内 LAN に接続された端末から Google Scholar にログインすると、アカウントと所属情報が紐づけされます。 これによって、学外から Google Scholar 経由で、RSC 雑誌掲載論文を読むことができるようになります。

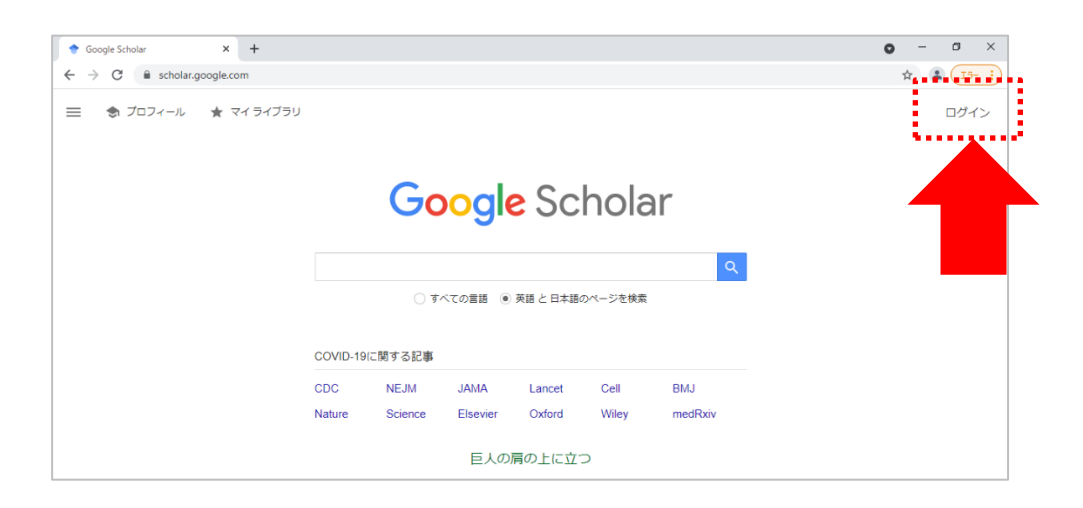

- 3、学外から直接 RSC サイト(https://pubs.rsc.org/)にアクセス、雑誌を選択し、論文を読もうとすると、購入 価格が表示され、論文(PDF)を読むことできません。読みたい論文があれば、論文名をコピーします。
  - 例) 雑誌「Biomaterials Science」に掲載されている論文

| = Publishing Journals Books Databases Q                                                                                                    |                        | Advanced 💄 🏌               | 7 C ROYAL SOCIETY<br>OF CHEMISTRY |
|----------------------------------------------------------------------------------------------------|------------------------|----------------------------|-----------------------------------|
| Log in / register                                                                                                    |                        |                            |                                   |
|                                                                                                    |                        |                            |                                   |
| Previous Article  Previous Article  From the journal:                                                                                                  | About                  | Cited by                   | Related                           |
| Biomaterials Science                                                                                                    | _                      |                            | _                                 |
| (for the other                                                                                                    | Buy this arti          | cle                        |                                   |
| Thermally-modulated call constration columns using                                                                                                    | _                      |                            | <u> </u>                          |
| a thermoresponsive block copolymer brush as a                                                                                                    | * Exclusive of taxes   |                            |                                   |
| packing material for the purification of mesenchymal                                                                                                   | Other ways to acces    | s this content             |                                   |
| atem cena i                                                                                                    | Log in                 |                            | A                                 |
| Rench Nagase, U <sup>-2</sup> Goro Edatsune, <sup>2</sup> Tuki Nagata, <sup>2</sup> Junnosuke Matsuda, <sup>2</sup> Daju Ichikawa, <sup>2</sup> Sola J | Using your instituti   | on credentials             |                                   |
| ⊖ Author affiliations                                                                                                    |                        |                            |                                   |
| · Corresponding authors 論文名をコ                                                                                                    | E <sup>e</sup> — ember | ship or subscriber account | ٢                                 |
| <sup>a</sup> Faculty of Pharmacy, Keio University, 1-5-30 Shibakoen, Tokyo 105-8512, Minato, Japa                                                      |                        |                            |                                   |
| E-mail: nagase-kn@pha.keio.ac.jp                                                                                                    | Supplementar           | y files                    |                                   |
| Fax: +81-3-5400-1378                                                                                                    |                        |                            |                                   |
| Tel: +81-3-5400-1378                                                                                                    | Supplementary infor    | mation                     |                                   |
|                                                                                                    | PDF (339K)             |                            |                                   |
| Abstract                                                                                                    | Article informe        | tion                       |                                   |
|                                                                                                    | Article Informa        | luon                       |                                   |

4、Google Scholar にログインした状態で、先ほどコピーした論文名で検索。

※学外から利用する際は、手順①②で紐づけ設定した時と違う端末でも可能です。

一度、手順⑥まで行い、論文 PDF を表示させたら、端末に購読状況が記憶されます。同じ端末で あれば、2回目以降は Google Scholar 経由ではなく、直接 RSC サイトからでも利用できます。

| _ | 9 |      |                      |                |              |                |              |  |  |
|---|---|------|----------------------|----------------|--------------|----------------|--------------|--|--|
|   |   |      | Go                   | ogle           | Sc           | hola           | r            |  |  |
|   |   | The  | ermally-modulated of | ell separation | columns usir | ng a thermores | sponsive b Q |  |  |
|   |   |      | ं व                  | べての言語 💿        | 英語 と日本語の     | 0ページを検索        |              |  |  |
|   |   | COV  | COVID-19に関する記事       |                |              |                |              |  |  |
|   |   | CDC  | NEJM                 | JAMA           | Lancet       | Cell           | 論文名をペースト     |  |  |
|   |   | Natu | re Science           | Elsevier       | Oxford       | Wiley          | n            |  |  |
|   |   |      |                      | 巨人の            | 肩の上に立つ       | C              |              |  |  |

5、検索結果画面の右側に本文リンク「[PDF]rsc.org」が表示されます。

「[PDF]rsc.org」をクリックすると論文PDF、検索結果の論文タイトルをクリックすると論文HTMLが開きます。

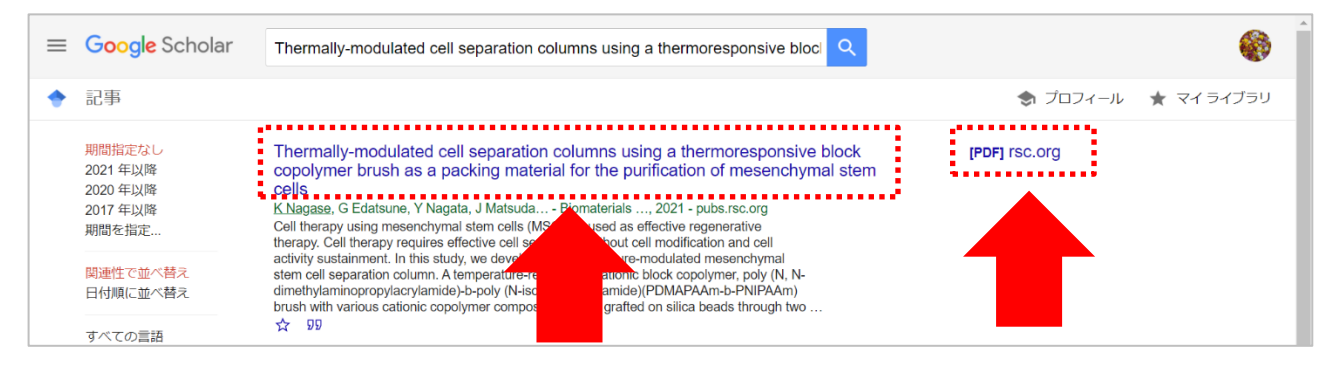

※検索結果をよくご確認ください。

Google Scholarの検索対象は多岐に渡るので、論文名が似ている別の論文や、出版社版(正式版)で ないものがヒットしたりすることがあります。また、出版社によっては雑誌発行から Google Scholar でヒット するようになるまで日数がかかる場合もございます。

6、一度、Google Scholar経由して論文を読んだ後は、直接RSCサイトのページからでも、論文を読むことができ ます。「Download this article」または「Article HTML」をクリックしてください。

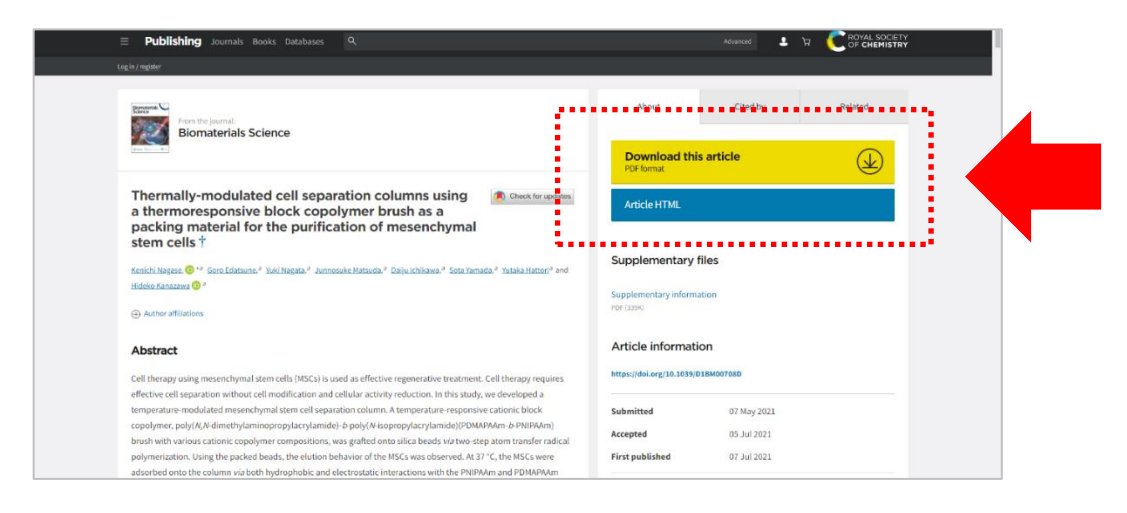

※Google CASAは、設定から30日間は有効です。30日経過後は、同じ手順を行うと再度利用できます。